# **WAN PARTNER**

Copyright <sup>©</sup> May 3, 2005 Funkwerk Enterprise Communications GmbH Bintec User's Guide - XGeneration Version 1.1

| Purpose                   | This document is part of the user's guide to the installation and configuration of Bintec gateways run-<br>ning software release 7.1.15 resp. 7.1.19 for WLAN or later. For up-to-the-minute information and in-<br>structions concerning the latest software release, you should always read our <b>Release Notes</b> ,<br>especially when carrying out a software update to a later release level. The latest <b>Release Notes</b> can<br>be found at www.funkwerk-ec.com.                              |                                                                                                    |  |
|---------------------------|----------------------------------------------------------------------------------------------------|----------------------------------------------------------------------------------------------------|--|
| Liability                 | y While every effort has been made to ensure the accuracy of all information in this manual, Funkwe Enterprise Communications GmbH cannot assume liability to any party for any loss or damage cause by errors or omissions or by statements of any kind in this document and is only liable within the scop of its terms of sale and delivery.                                                                                                    |                                                                                                    |  |
|                           | The information in this manual is subject to change <b>Release Notes</b> for Bintec gateways can be found                                                                                                    | without notice. Additional information, changes and<br>at www.funkwerk-ec.com.                                                                                                    |  |
|                           | As multiprotocol gateways, Bintec gateways set up<br>configuration. To prevent unintentional charges ac<br>carefully monitored. Funkwerk Enterprise Commun<br>unintentional connection costs and damages result                                                                                                    | b WAN connections in accordance with the system<br>cumulating, the operation of the product should be<br>nications GmbH accepts no liability for loss of data,<br>ting from unsupervised operation of the product. |  |
| Trademarks                | Bintec and the Bintec logo are registered trademark                                                                                                    | ks of Funkwerk Enterprise Communications GmbH.                                                                                                    |  |
|                           | Other product names and trademarks mentioned a<br>and manufacturers.                                                                                                    | re usually the property of the respective companies                                                                                                    |  |
| Copyright                 | All rights are reserved. No part of this publication may be reproduced or transmitted in any form or by<br>any means – graphic, electronic, or mechanical – including photocopying, recording in any medium,<br>taping, or storage in information retrieval systems, without the prior written permission of Funkwerk En-<br>terprise Communications GmbH. Adaptation and especially translation of the document is inadmissible<br>without the prior consent of Funkwerk Enterprise Communications GmbH. |                                                                                                    |  |
| Guidelines and standards  | s Bintec gateways comply with the following guidelines and standards:                                                                                                    |                                                                                                    |  |
|                           | R&TTE Directive 1999/5/EG                                                                                                    |                                                                                                    |  |
|                           | CE marking for all EU countries and Switzerland                                                                                                    |                                                                                                    |  |
|                           | You will find detailed information in the Declaration                                                                                                    | s of Conformity at www.funkwerk-ec.com.                                                                                                    |  |
| How to reach Funkwerk     |                                                                                                    |                                                                                                    |  |
| Enterprise Communications | Funkwerk Enterprise Communications GmbH                                                                                                    | Bintec France                                                                                                    |  |
| GmbH                      | Suedwestpark 94                                                                                                    | 6/8 Avenue de la Grande Lande                                                                                                    |  |
|                           | D-90449 Nuremberg                                                                                                    | F-33174 Gradignan                                                                                                    |  |
|                           | Germany                                                                                                    | France                                                                                                    |  |
|                           | Telephone: +49 180 300 9191 0                                                                                                    | Telephone: +33 5 57 35 63 00                                                                                                    |  |
|                           | Fax: +49 180 300 9193 0                                                                                                    | Fax: +33 5 56 89 14 05                                                                                                    |  |
|                           | Internet: www.funkwerk-ec.com                                                                                                    | Internet: www.bintec.fr                                                                                                    |  |

## 1 2 3 Submenu Advanced Settings ..... 11 4 4.1 Submenu Basic IP-Settings ..... 15 4.2 4.3 Submenu Advanced Settings ..... 26 5

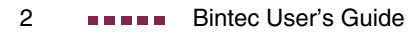

# 1 WAN Partner Menu

### The fields of the WAN PARTNER menu are described below.

| X2302w Setup Tool<br>[WAN]: WAN Partners |               | Bintec Access Networks GmbH<br>MyGateway |
|------------------------------------------|---------------|------------------------------------------|
| Current WAN Partner                      | Configuration |                                          |
| Partnername                              | Protocol      | State                                    |
| branch                                   | qqq           | dormant                                  |
| ADD                                      | DELETE        | EXIT                                     |
|                                          |               |                                          |

To enable your gateway to set up connections to networks or hosts outside your LAN, you must configure the partners you want to connect to as so-called WAN partners on your gateway. This applies to outgoing connections (e.g. your gateway dials its WAN partner), as well as incoming connections (e.g. a WAN partner ner dials the number of your gateway) and leased lines.

If you want to access the Internet, you must set up your Internet Service Provider ( $\rightarrow$  ISP) as a WAN partner. If you want to connect your LAN to a remote LAN, e.g. your LAN (head office) and the LAN of a branch office (corporate network connection), you must configure the remote LAN as a WAN partner.

All the WAN partners entered are displayed in a list that contains the partner name (*PARTNERNAME*), the encapsulation used (*PROTOCOL*) and the current state of each (*STATE*). *PROTOCOL* can have the possible values of *ENCAPSULATION*, see table "Possible values for State field," on page 4.

The **STATE** field can have the following values:

| Description | Meaning                                                  |
|-------------|----------------------------------------------------------|
| ир          | connected                                                |
| dormant     | not connected (dialup connection); dial-up pos-<br>sible |

| Description | Meaning                                                                                                    |
|-------------|----------------------------------------------------------------------------------------------------|
| blocked     | not connected (e.g. an error occurred on setting<br>up an outgoing connection, a renewed attempt<br>is only possible after a specified number of sec-<br>onds) |
| down        | administratively set to <i>down</i> (deactivated); dial-<br>up impossible<br>for leased lines: not connected                                                   |

Table 1-1: Possible values for STATE field

The WAN partner configuration is made in the **WAN PARTNER → ADD/EDIT** menu:

| X2302w Setup Tool<br>[WAN][ADD]: Configure WAN | Partner | Bintec Access | Networks GmbH<br>MyGateway |
|------------------------------------------------|---------|---------------|----------------------------|
| Partner Name                                   |         |               |                            |
| Encapsulation                                  | PPP     |               |                            |
|                                                |         |               |                            |
| PPP ><br>Advanced Settings >                   |         |               |                            |
| IP ><br>Bridge >                               |         |               |                            |
| SAVE                                           |         | CANCEL        |                            |
|                                                |         |               |                            |

| The  | WAN PARTNE   | FR 🔿 ADD/FDI | <b>T</b> menu | consists    | of the | following | fields |
|------|--------------|--------------|---------------|-------------|--------|-----------|--------|
| 1110 | ITAN I ANIML |              | Inchu         | 00113131313 |        | lonowing  | neius. |

| Field         | Description                                                                                                    |
|---------------|----------------------------------------------------------------------------------------------------|
| Partner Name  | Enter a name for uniquely identifying the WAN<br>partner.<br>In this field the first character must not be a<br>number. Don't use special characters or<br>umlauts. The entry can have max. 25 charac-<br>ters.                                                         |
| Encapsulation | <ul> <li>Encapsulation. Defines how the</li> <li>data packets are packed for transfer to the WAN partner. Possible values:</li> <li>PPP (Defaultwert)</li> <li>Multi-Protocol LAPB Framing</li> <li>Multi-Protocol HDLC Framing</li> <li>Async PPP over X.75</li> </ul> |
|               | Async PPP over X.75/T.70/BTX                                                                                                    |
|               | <ul> <li>X.25_PPP</li> <li>X.25</li> </ul>                                                                                                    |
|               | HDLC Framing (only IP)                                                                                                    |
|               | <ul><li>LAPB Framing (only IP)</li><li>X31 B-Channel</li></ul>                                                                                                    |
|               | X.25 No Signalling                                                                                                    |
|               | ■ X.25 PAD                                                                                                    |
|               | <ul> <li>X.25 No Configuration</li> </ul>                                                                                                    |
|               | Frame Relay                                                                                                    |

| Field                 | Description                                                                                                    |
|-----------------------|----------------------------------------------------------------------------------------------------|
| Encapsulation (cont.) | ■ X.25 No Configuration, No Signaling<br>As not all Bintec devices support all protocols,<br>please check prior to configuration the avail-<br>ablity of the respective protocol according to<br>the data sheet at www.funkwerk-ec.com. |

Table 1-2: WAN PARTNER menu fields

## 2 Submenu PPP

## The PPP submenu is described below.

| X2302w Setup Tool<br>[WAN] [EDIT] [PPP]: PPP Settings | (branch)   | Bintec Access Networks GmbH<br>MyGateway |
|-------------------------------------------------------|------------|------------------------------------------|
| Authentication<br>Partner PPP ID                      | CHAP + PAP |                                          |
| Local PPP ID<br>PPP Password                          | X2302w     |                                          |
| Keepalives<br>Link Quality Monitoring                 | off<br>off |                                          |
| OK                                                    |            | CANCEL                                   |
|                                                       |            |                                          |

The **WAN PARTNER**  $\rightarrow$  **PPP** menu contains specific  $\rightarrow$  **PPP** settings, e.g. **AUTHENTICATION**, that only refer to the WAN partner to be configured.

The variable *Authentication* is only applied for outgoing calls and incoming calls that are identified via CLID.

For incoming calls without CLID the variable **AUTHENTICATION** from the **PPP** main menu is applied.

The **PPP** menu consists of the following fields:

| Field          | Description                                                                                                    |
|----------------|----------------------------------------------------------------------------------------------------|
| Authentication | Authentication protocol. Possible values: see<br>table "Selection options in Authentication field,"<br>on page 9. |
| Partner PPP ID | ID of WAN partner.                                                                                                |
| Local PPP ID   | ID of your gateway.<br>The set value of <i>LocaL PPP ID</i> in the <i>System</i><br>menu is default value.        |
| PPP Password   | Password.                                                                                                    |

2

2

| Field                   | Description                                                                                                    |  |
|-------------------------|----------------------------------------------------------------------------------------------------|--|
| Keepalives              | Activates the function PPP-Keepalive for checking the reachability of the remote PPP terminal. Possible values:                                                                                                    |  |
|                         | <ul> <li>off (default value for dialup connection) -<br/>deactivates keepalive.</li> </ul>                                                                                                    |  |
|                         | <ul> <li>on (default value for leased line) - activates<br/>keepalive.</li> </ul>                                                                                                    |  |
|                         | For the function PPP-Keepalive every three seconds a packet is sent to the remote termi-<br>nal. If the packet is unanswered five times, nor-<br>mally the interface is set to <i>down</i> for leased line<br>connections and <i>dormant</i> for dialup connec-<br>tions. |  |
| Link Quality Monitoring | Activates PPP Link Quality Monitoring as per<br>RFC 1989. Possible values:                                                                                                    |  |
|                         | off (default value)                                                                                                    |  |
|                         | ■ on                                                                                                    |  |
|                         | Only necessary in exceptional cases, e.g. with Nokia Communicator.                                                                                                    |  |

Table 2-1: **PPP** submenu fields

| Description                   | Meaning                                                                                                    |
|-------------------------------|----------------------------------------------------------------------------------------------------|
| CHAP + PAP<br>(default value) | Run primarily CHAP, otherwise PAP.                                                                                                    |
| ΡΑΡ                           | Only run <b>&gt;&gt; PAP</b> (PPP Password Authentica-<br>tion Protocol); the password is transferred<br>uncoded.                             |
| СНАР                          | Only run <b>&gt;&gt; CHAP</b> (PPP Challenge Hand-<br>shake Authentication Protocol as per RFC<br>1994); the password is transferred encoded. |
| none                          | Run no PPP authentication protocol.                                                                                                    |
| MS-CHAP                       | Only run MS-CHAP version 1 (PPP-Microsoft Challenge Handshake Authentication Protocol).                                                       |
| CHAP + PAP + MS-<br>CHAP      | Run primarily CHAP, on denial the authentica-<br>tion protocol required by the WAN partner.<br>(MS-CHAP version 1 or 2 possible.)             |
| MS-CHAP V2                    | Run MS-CHAP version 2 only.                                                                                                    |

The **AUTHENTICATION** field contains the following selection options:

Table 2-2: Selection options in *AUTHENTICATION* field

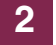

# 3 Submenu Advanced Settings

The fields of the ADVANCED SETTINGS submenu are described below.

| X2302w Setup Tool<br>[WAN][EDIT][ADVANCED]: Advanced | Settings | Bintec Access Networks GmbH<br>(branch) MyGateway |
|------------------------------------------------------|----------|---------------------------------------------------|
| Static Short Hold (sec)                              | 20       |                                                   |
| Delay after Connection Failure<br>Layer 1 Protocol   | (sec) 10 | PPP over Ethernet (PPPoE)                         |
|                                                      |          |                                                   |
|                                                      |          |                                                   |
| Special Interface Types                              | no       | one                                               |
| OK                                                   |          | CANCEL                                            |
|                                                      |          |                                                   |

Specific functions for **>>** WAN partners make it possible to define the characteristics for connections to WAN partners individually and are configured in the WAN PARTNER  $\rightarrow$  ADVANCED SETTINGS menu.

Defining short hold >> Short hold is defined to clear an unused connection automatically, i.e. when no more user data is sent, and thus save charges. The short hold setting can be either static or dynamic and tells the gateway the duration of the idle time, after which it is to clear down the connection. The setting determines how much time should pass between sending the last >> user data packet and clearing the connection. Enter a fixed period of time in seconds.

Delay afterThis function enables you to set the period of time the gateway is to wait for anconnection failureattempt to set up an outgoing connection after an unsuccessful attempt to set<br/>up a call.

**Layer 1 protocol** You can define the Layer 1 protocol for outgoing connections to the WAN partner. 3

| Field                                   | Description                                                                                                    |
|-----------------------------------------|----------------------------------------------------------------------------------------------------|
| Static Short Hold (sec)                 | Idle time in seconds for static short hold.                                                                                                    |
|                                         | e.g.<br>10 for FTP connections<br>20 for LAN to LAN connections<br>90 for Internet connections                                                                                                    |
| Delay after Connection<br>Failure (sec) | Block timer. Indicates the wait time in seconds<br>before the <b>XGeneration</b> gateway tries again<br>after an attempt to establish a connection has<br>failed.<br>Default value is 10.                                               |
| Layer 1 Protocol                        | Defines which Layer 1 Protocol the<br><b>XGeneration</b> gateway is to use. This setting<br>applies to outgoing connections with the WAN<br>partner. Possible values: see table "Selection<br>options of Layer 1 Protocol," on page 14. |

The Advanced Settings menu consists of the following fields:

| Field                   | Description                                                                                                    |  |
|-------------------------|----------------------------------------------------------------------------------------------------|--|
| Special Interface Types | This option defines a special application of the interface.<br>Possible values:                                                                                                    |  |
|                         | none: No special type selected.                                                                                                    |  |
|                         | dialin only: The interface is used for incom-<br>ing dialup connections and for callback initi-<br>ated from the outside.                                                                                                    |  |
|                         | <ul> <li>Call-by-Call (dialin only): The interface is defined as multi-user WAN partner, i.e. several clients dial in with the same user name and password.</li> <li>Only practical if WAN PARTNER → IP → BASIC SETTINGS → IP TRANSIT NETWORK is set to dynamic server.</li> </ul> |  |

 Table 3-1:
 Advanced Settings menu fields

**LAYER 1 PROTOCOL** contains the following selection options. As not all Bintec devices support all protocols, please check prior to configuration the availablity of the respective protocol according to the data sheet at www.funkwerk-ec.com.

| Description                  | Meaning                                                                                                    |
|------------------------------|----------------------------------------------------------------------------------------------------|
| PPP over Ethernet<br>(PPPoE) | For connections to xDSL                                                                                                    |
| PPP over PPTP                | For connections to xDSL, e.g. in Austria                                                                                               |
| PPP over L2TP (LNS mode)     | Using this option, the WAN Partner is used for accepting L2TP tunnels and terminating the encapsulated PPP data stream.                |
| PPP over L2TP (LAC mode)     | Using this option, the WAN Partner is used to<br>encapsulate a PPP data stream into L2TP and<br>create an L2TP tunnel to a remote LNS. |

3

| Description          | Meaning                                                                                                    |
|----------------------|----------------------------------------------------------------------------------------------------|
| PPP over ATM (PPPoA) | Using this option, the WAN Partner is used to transfer a PPP data flow directly via an ATM network (RFC 2364). |

Table 3-2: Selection options of LAYER 1 PROTOCOL

## 4 Submenu IP

The IP submenu is described below.

The **WAN PARTNER**  $\rightarrow$  **IP** submenu is used for making routing settings specifically for a WAN partner.

The *IP* submenu consists of the following additional submenus:

- BASIC IP-SETTINGS
- More Routing (is not displayed if WAN PARTNER → ADD/EDIT Advanced Settings → Layer 1 Protocol = PPP over PPTP)
- Advanced Settings

## 4.1 Submenu Basic IP-Settings

The fields of the BASIC IP-SETTINGS submenu are described below. When *TRANSIT NETWORK* is set to *yes*, the following screen is displayed (example addresses are used here):

| X2302w Setup Tool<br>[WAN][EDIT][IP][BASIC]: IP Settings | Bintec Access Networks GmbH<br>(branch) MyGateway |
|----------------------------------------------------------|---------------------------------------------------|
| IP Transit Network                                       | yes                                               |
| Local IP Address<br>Partner IP Address                   | 192.168.100.1<br>192.168.100.2                    |
| Default Route                                            | no                                                |
| Remote IP Address<br>Remote Netmask                      | 192.168.1.0<br>255.255.255.0                      |
| SAVE                                                     | CANCEL                                            |
|                                                          |                                                   |

To be able to transfer IP datagrams between two remote LANs, the gateway must know the route to the respective destination network. In this menu you can define the basic routing or generate a default route to the partner gateway.

**Default route** All data is sent automatically to the WAN partner on a default route, if no other route matches.

Setting up an Internet connection, you should configure the route to your Internet Service Provider (ISP) as a default route.

If you configure e.g. a corporate network connection, only enter the route to the head office as a default route if you do not configure Internet access over your gateway.

If you configure both Internet access and a corporate network connection, enter a default route to the ISP and a network route to the head office.

You can configure several default routes on your gateway, but only one can be active. Make sure that you set different values for *METRIC*, if you configure more than one default route.

 
 Transit network
 You use an additional IP address each for your gateway and the WAN partner. This sets up a virtual IP network – called a transit network – during the connection. You do not normally need this setting, but it is necessary for some special configurations.
 If in WAN PARTNER → ADD/EDIT → ADVANCED SETTINGS → LAYER 1 PROTOCOL other options than PPP over PPTP are set, the **BASIC IP-SETTINGS** menu consists of the following fields:

| Field              | Description                                                                                                    |  |
|--------------------|----------------------------------------------------------------------------------------------------|--|
| IP Transit Network | Defines whether your gateway uses a transit network to the WAN partner. Possible values:                           |  |
|                    | yes: The transit network is used.                                                                                  |  |
|                    | no (default value): The transit network is not used.                                                               |  |
|                    | <ul> <li>dynamic client: Your gateway receives an<br/>IP address dynamically.</li> </ul>                           |  |
|                    | <ul> <li>dynamic server: Your gateway assigns IP<br/>addresses to the remote gateway dynami-<br/>cally.</li> </ul> |  |
| Local IP Address   | Only for <b>IP Transit Network</b> = yes, no.                                                                      |  |
|                    | ■ if yes = WAN IP address of your gateway                                                                          |  |
|                    | ■ if <i>no</i> = LAN IP address of your gateway                                                                    |  |
| Partner IP Address | Only if yes is set for IP TRANSIT NETWORK.                                                                         |  |
|                    | WAN partner's WAN IP address in the transit network.                                                               |  |
| Enable NAT         | Only if <i>dynamic client</i> is set for <i>IP Transit</i><br><i>Network</i> . Possible values:                    |  |
|                    | <i>yes</i> : NAT is activated for this WAN partner.                                                                |  |
|                    | <ul> <li>no (default value): NAT is deactivated for<br/>this WAN partner.</li> </ul>                               |  |
|                    | The settings in this menu correspond to NAT activation in the <i>IP → NETWORK Address TRANSLATION → EDIT</i> menu. |  |

| Field             | Description                                                                                             |  |
|-------------------|----------------------------------------------------------------------------------------------------|--|
| Default Route     | Only if <i>dynamic client, no</i> or yes is set for <i>IP TRANSIT NETWORK</i> . Possible values:        |  |
|                   | yes: Route to this WAN partner is defined<br>as default route.                                          |  |
|                   | no (default value): Route to this WAN part-<br>ner is not defined as default route.                     |  |
| Remote IP Address | Only if <i>yes</i> or <i>no</i> is set for <i>IP TRANSIT NETWORK</i> .<br>WAN partner's LAN IP address. |  |
| Remote Netmask    | Only if <i>yes</i> or <i>no</i> is set for <i>IP Transit Network</i> .<br>WAN partner's LAN netmask.    |  |

#### Table 4-1: BASIC IP SETTINGS menu fields

For an xDSL connection via PPTP, e.g. by Telekom Austria, *PPP over PPTP* is set in *WAN PARTNER* → *ADD/EDIT* → *Advanced Settings* → *Layer 1 Protocol*. Then the *Basic IP-Settings* menu consists of the following fields:

| Field                            | Description                                                                                                    |
|----------------------------------|----------------------------------------------------------------------------------------------------|
| PPTP VPN Partner's IP<br>Address | Here you enter the IP address of the PPTP remote terminal of your Internet Service Provider (=ISP).                                                     |
| via IP Interface                 | This field is displayed if an IP address has been entered into the field <b>PPTP VPN PARTNER'S IP ADDRESS</b> .                                         |
|                                  | Here you select the IP interface via which packets from/to the PPTP remote terminal are transported.                                                    |
| Use Gateway                      | This field is displayed, when an ETH interface has been selected in <b>VIA IP INTERFACE</b> .                                                           |
|                                  | Defines whether the PPTP tunnel is carried out via another gateway. Default value is <i>no</i> , which should only be modified in special applications. |

| Field                        | Description                                                                                                    |  |
|------------------------------|----------------------------------------------------------------------------------------------------|--|
| Gateway IP Address           | Only if <b>Use Gateway</b> = yes                                                                                                    |  |
|                              | IP address of the gateway activated by setting <b>Use GATEWAY</b> to yes.                                                                                                    |  |
| Local PPTP VPN IP<br>Address | This field is displayed, if an ETH interface has<br>been selected in <i>VIA IP INTERFACE</i> and if <i>USE</i><br><i>GATEWAY</i> is set to <i>no</i> .<br>IP address of your gateway for the PPTP con-<br>nection. |  |
|                              |                                                                                                    |  |
| Enable NAT                   | Defines if Network Address Translation (NAT) is active on this connection. Possible values:                                                                                                    |  |
|                              | yes: NAT is activated.                                                                                                    |  |
|                              | no (default value): NAT is deactivated.                                                                                                    |  |
| Default Route                | Defines if the route to this WAN partner is set as default route. Possible values:                                                                                                    |  |
|                              | yes: Route to this WAN partner is defined<br>as default route.                                                                                                    |  |
|                              | no (default value): Route to this WAN part-<br>ner is not defined as default route.                                                                                                    |  |

Table 4-2: **Basic IP SETTINGS** menu fields for **LAYER 1 PROTOCOL** = PPP over PPTP

## 4.2 Submenu More Routing

### The fields of the *MORE ROUTING* submenu are described below.

If a route has been entered for a specific WAN partner in **BASIC IP-SETTINGS**, a routing entry is created automatically in your gateway's routing table. The submenu **MORE ROUTING** appears in the **WAN PARTNER**  $\rightarrow$  **IP** menu. In this menu you can edit the routing entries of a specific WAN partner and add other entries.

The IP routes of the specific WAN partner are listed in the **WAN PARTNER** → **IP** → **MORE ROUTING** menu:

| X2302w Setup T<br>[WAN][ADD][IP]                                                                                                    | 'ool<br>[ROUTING]: IP Ro                    | E<br>Duting (branch)                   | Bintec Acces               | ss Networks<br>MyGat          | GmbH<br>eway      |
|----------------------------------------------------------------------------------------------------|---------------------------------------------|----------------------------------------|----------------------------|-------------------------------|-------------------|
| The flags are: U (Up), D (Dormant), B (Blocked),<br>G (Gateway Route), I (Interface Route),<br>S (Subnet Route), H (Host Route), E (Extended Route) |                                             |                                        |                            |                               |                   |
| Destination<br>192.168.1.0<br>192.168.100.2                                                                                                    | Gateway 1<br>192.168.100.2<br>192.168.100.1 | Mask<br>255.255.255.0<br>255.255.255.0 | Flags Met.<br>DG 1<br>DH 1 | Interface<br>branch<br>branch | Pro<br>loc<br>loc |
| ADD                                                                                                    | ADDEXT                                      | DELET                                  | ΓE                         | EXIT                          |                   |
|                                                                                                    |                                             |                                        |                            |                               |                   |

**FLAGS** shows the current status (*Up*, *Dormant*, *Blocked*) and the type of route (*Gateway Route*, *Interface Route*, *Subnet Route*, *Host Route*, *Extended Route*). The protocol with which your gateway has "learned" the routing entry is displayed under **PRO**, e.g. *loc* = local, i.e. manually entered.

More routes are added in the **WAN PARTNER**  $\rightarrow$  **IP**  $\rightarrow$  **More Routing**  $\rightarrow$  **ADD** menu. Existing entries can be edited by tagging the desired list entry and pressing the Return key.

| X2302w Setup Tool            | Bintec Access Networks GmbH |
|------------------------------|-----------------------------|
| [WAN][EDIT][IP][ROUTING][EDI | [T] MyGateway               |
| Route Type                   | Network route               |
| Network                      | WAN with transit network    |
| Destination IP Address       | 192.168.1.0                 |
| Netmask                      | 255.255.255.0               |
| Gateway IP-Address           | 192.168.100.2               |
| Metric                       | 0                           |
| SAVE                         | CANCEL                      |
|                              |                             |

| Field                  | Description                                                                                                    |
|------------------------|----------------------------------------------------------------------------------------------------|
| Route Type             | Type of route. Possible values:                                                                                                    |
|                        | Host route: Route to a single host                                                                                                    |
|                        | Network route: Route to a network                                                                                                    |
|                        | Default route: The route is applied for all IP<br>addresses and if no other suitable route is<br>available.                                                                                                    |
| Network                | Defines the type of connection. For possible values see table "Selection options in Network field," on page 22.                                                                                                    |
|                        | The displayed value cannot be modified in this menu. It depends on the setting of <i>IP TRANSIT</i> <b>NETWORK IN WAN PARTNER</b> $\rightarrow$ <b>ADD/EDIT</b> $\rightarrow$ <i>IP</i> $\rightarrow$ <b>BASIC IP-SETTINGS.</b> |
| Destination IP Address | Only for <b>Route Type</b> Host route or Network                                                                                                    |
|                        | IP address of the destination host or network.                                                                                                    |
| Netmask                | Only for <b>ROUTE TYPE</b> = Network route                                                                                                    |
|                        | Netmask for Destination IP Address                                                                                                    |
|                        | If no entry is made the gateway uses a stan-<br>dard netmask).                                                                                                    |
| Partner / Interface    | WAN partner rsp. interface (only for <b>NETWORK</b> = WAN without transit network).                                                                                                    |
| Gateway IP Address     | Only for <b>NETWORK</b> WAN with transit network.                                                                                                    |
|                        | IP address of the host to which your gateway should forward the IP packets.                                                                                                    |
| Metric                 | The lower the value, the higher the priority of the route (possible values $015$ ).                                                                                                    |

The *More Routing* → *ADD/EDIT* menu consists of the following fields:

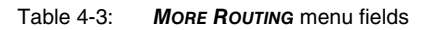

**NETWORK** offers the following selection options:

| Description                      | Meaning                                                                                                    |
|----------------------------------|----------------------------------------------------------------------------------------------------|
| WAN without transit net-<br>work | Route to a destination host or LAN that can be reached via a WAN partner without including any transit network available. |
| WAN with transit network         | Route to a destination host or LAN that can be reached via a WAN partner via a transit net-work.                          |

Table 4-4: Selection options in Network field

In addition to the normal routing table, the **XGeneration** gateway can also make routing decisions based on an extended routing table. Apart from the source and destination address, the **XGeneration** gateway can also include the protocol, source and destination port, type of service (TOS) and the status of the gateway interface in the decision. Entries in the Extended Routing Table are treated preferentially compared with entries in the normal routing table.

To create extended IP routing entries, press the *ADDEXT* button to open the relevant menu.

**Example** Extended IP Routing (XIPR) is useful, for example, if two networks are connected via ISDN with a LAN-LAN connection, but certain services (e.g. Telnet) should be routed over an X.25 link and not over an ISDN switched connection. By making entries in the Extended Routing Table, you can allow part of the IP traffic to run over the ISDN switched connection and part of the IP traffic (e.g. for Telnet) to run over an X.25 link.

Configuration is made in the Setup Tool menu **WAN PARTNER**  $\rightarrow$  **IP**  $\rightarrow$  **MORE ROUTING**  $\rightarrow$  **ADDEXT**.

| X2302w Setup Tool<br>[WAN][ADD][IP][ROUTING]: IP               | Routing - Ext             | Bintec Access Networks GmbH<br>ended Route MyGateway |
|----------------------------------------------------------------|---------------------------|------------------------------------------------------|
| Daucha mara                                                    | II. alt and a             |                                                      |
| Route Type<br>Network                                          | Host route<br>WAN without | transit network                                      |
| Destination IP Address                                         |                           |                                                      |
| Partner / Interface                                            | Filiale                   | Mode always                                          |
| Metric<br>Source Interface<br>Source IP Address<br>Source Mask | l<br>don't verify         |                                                      |
| Type of Service (TOS)<br>Protocol                              | 00000000<br>don't verify  | TOS Mask 00000000                                    |
| SAVE                                                           |                           | CANCEL                                               |
|                                                                |                           |                                                      |

The menu contains the following fields:

| Field      | Description                                                                                                    |  |
|------------|----------------------------------------------------------------------------------------------------|--|
| Route Type | Type of route. Possible values:                                                                                                    |  |
|            | Host route: Route to a single host                                                                                                    |  |
|            | Network route: Route to a network                                                                                                    |  |
|            | Default route: The route is applied for all IP<br>addresses and if no other suitable route is<br>available.                                                     |  |
| Network    | Defines the type of connection, see table<br>"Selection options in Network field," on<br>page 22.                                                               |  |
|            | The displayed value cannot be modified in this menu. It depends on the setting of <i>IP Transit</i> NETWORK IN WAN PARTNER → ADD/EDIT → IP → BASIC IP-SETTINGS. |  |

4

4

| Field                  | Description                                                                                                    |
|------------------------|----------------------------------------------------------------------------------------------------|
| Destination IP Address | Only for <b>ROUTE TYPE</b> = Host route or Network route                                                                |
|                        | IP address of the destination host or LAN.                                                                              |
| Netmask                | Only for <b>ROUTE TYPE</b> = Network route                                                                              |
|                        | Netmask of <b>Destination IP-Address</b> .                                                                              |
| Partner / Interface    | Displays the WAN partner (only possible for<br><b>NETWORK</b> = WAN without transit network). Field cannot be modified. |
| Mode                   | Only for <b>NETWORK</b> = WAN without transit network.                                                                  |
|                        | Defines when the WAN partner is to be used.<br>Possible values see table "Mode selection<br>options," on page 25        |
| Gateway IP Address     | Only for <b>NETWORK</b> WAN with transit network.                                                                       |
|                        | IP address of the host to which your gateway should forward the IP packets.                                             |
| Metric                 | The lower the value, the higher the priority of the route (possible values $015$ ).                                     |
|                        | Default value is 1.                                                                                                    |
| Source Interface       | Interface over which the data packets reach the gateway.                                                                |
|                        | Default value is <i>don't verify</i> .                                                                                  |
| Source IP-Address      | Source IP address of the source host or LAN.                                                                            |
| Source Mask            | Netmask for Source IP-Address.                                                                                          |
| Type of Service (TOS)  | Possible values: 0255 as bit string.                                                                                    |
| TOS Mask               | Bit mask for TYPE OF SERVICE.                                                                                           |

| Field            | Description                                                                                             |
|------------------|----------------------------------------------------------------------------------------------------|
| Protocol         | Defines a protocol. Possible values:                                                                    |
|                  | don't verify, icmp, ggp, tcp, egp, pup, udp,<br>hmp, xns, rdp, rsvp, gre, esp, ah, igrp, ospf,<br>l2tp. |
|                  | Default value is <i>don't verify</i> .                                                                  |
| Source Port      | Only for <b>PROTOCOL</b> = tcp or udp                                                                   |
|                  | Source port number or range of source port numbers.                                                     |
| Destination Port | Only for <b>PROTOCOL</b> = tcp or udp                                                                   |
|                  | Destination port number or range of destination port numbers.                                           |

## Table 4-5:**ADDEXT** menu fields

The *Mode* field includes the following selection options:

| Description     | Meaning                                                                                                    |
|-----------------|----------------------------------------------------------------------------------------------------|
| always          | Always use the route.                                                                                                    |
| dialup wait     | Use the route if the interface is " <i>up</i> ". If the inter-<br>face is " <i>dormant</i> ", dial and wait until the inter-<br>face is " <i>up</i> ". Otherwise reroute.    |
| dialup continue | Use the route if the interface is " <i>up</i> ". If the inter-<br>face is " <i>dormant</i> ", dial but reroute until the inter-<br>face is " <i>up</i> ". Otherwise reroute. |
| up only         | Use the route if the interface is " <i>up</i> ". Otherwise reroute.                                                                                                    |

 Mode
 selection options

The **Source Port** and **DESTINATION PORT** fields contain the following selection options:

| Description            | Meaning                                       |
|------------------------|-----------------------------------------------|
| any (default value)    | The route is valid for all >> port numbers.   |
| specify                | Enables the entry of a port number.           |
| specify range          | Enables the entry of a range of port numbers. |
| priv (01023)           | Privileged port numbers: 0 1023.              |
| server (500032767)     | Server port numbers: 5000 32767.              |
| clients 1 (10244999)   | Client port numbers: 1024 4999.               |
| clients 2 (3276865535) | Client port numbers: 32768 65535.             |
| unpriv (102465535)     | Unprivileged port numbers: 1024 65535.        |

Table 4-7: Selection options of **Source Port** and **Destination Port** 

## 4.3 Submenu Advanced Settings

The fields of the ADVANCED SETTINGS submenu are described below.

| X2302w Setup Tool<br>[WAN][EDIT][IP][ADVANCED]: Advanc             | Bintec Access Networks GmbH<br>ed Settings (branch) MyGateway |
|--------------------------------------------------------------------|---------------------------------------------------------------|
|                                                                    |                                                               |
| RIP Send<br>RIP Receive                                            | none                                                          |
| IP Accounting<br>Back Route Verify<br>Route Announce<br>Proxy Arp  | off<br>off<br>up or dormant<br>off                            |
| Van Jacobson Header Compression<br>Dynamic Name Server Negotiation | off<br>yes                                                    |
|                                                                    |                                                               |
| OK                                                                 | CANCEL                                                        |
|                                                                    |                                                               |

Extended routing settings and other adjustments for the respective WAN partner can be made in the **WAN PARTNER**  $\rightarrow$  **IP**  $\rightarrow$  **ADVANCED SETTINGS** menu.

**RIP** The entries in the routing table can be defined statically or the routing table can be updated constantly by a dynamic exchange of routing information between several gateways. This exchange is controlled by a Routing Protocol, e.g. RIP (Routing Information Protocol).

Gateways use **>> RIP** to exchange information stored in routing tables by communicating with each other at regular intervals. The **XGeneration** gateway supports both version 1 and version 2 of RIP, either individually or together.

RIP is configured separately for LAN and WAN.

### Active and passive

Gateways can be defined as active or passive gateways: Active gateways offer their routing entries to other gateways via  $\rightarrow \rightarrow$  broadcasts. Passive gateways accept the information from the active gateways and store it, but do not pass on their own routing entries. The **XGeneration** gateway can be either active or passive.

4

## WAN partner

If you negotiate with a WAN partner to receive and/or send RIP packets, your gateway can exchange routing information dynamically with the gateways in the LAN of the remote gateway.

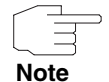

Receiving routing tables via the RIP is a possible security loophole, as external computers or gateways can change the routing functionality of the **XGeneration** gateway.

RIP packets do not set up or hold dialup connections.

- **IP Accounting** This option is for activating or deactivating the creation of IP accounting messages for this WAN partner. If IP accounting is activated, a statistics message is generated (and entered in the **biboAdmSyslogTable**), which contains detailed information about the connections to this WAN partner. (Settings for storage of accounting messages into a file can be done in **System → EXTERNAL System LoggING**.)
  - Back RouteThis term conceals a simple but very powerful function of the XGenerationVerificationgateway. If Backroute Verification is activated for a WAN partner, data packets<br/>are only accepted at the interface if answering packets would be routed over the<br/>same interface. You can therefore prevent packets with fake IP addresses be-<br/>ing accepted even without filters.
- **Route Announce** This option enables you to set when routing protocols (e.g. RIP), that have been activated if applicable, propagate the IP routes defined for this interface.
  - Proxy ARP >> Proxy ARP enables the gateway to answer >> ARP requests from its own LAN acting for the defined WAN partner. If a host in the LAN wants to set up a connection to another host in the LAN or to a WAN partner, but doesn't know its hardware address (MAC address), it sends an ARP request as a >> broadcast to the network. If Proxy ARP is activated on the gateway and the desired target host can be reached e.g. via a host route, the gateway answers the ARP request with its own hardware address. The >> data packets are sent to the gateway, which then forwards them to the desired host.

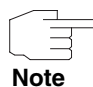

Verify that Proxy ARP is activated on the LAN-side, too.

| Field             | Description                                                                                                    |  |
|-------------------|----------------------------------------------------------------------------------------------------|--|
| RIP Send          | Enables RIP packets to be sent via the inter-<br>face to the WAN partner. Possible values: see<br>table "Selection options for RIP Send and RIP<br>Receive," on page 31.                             |  |
| RIP Receive       | For receiving RIP packets via the interface to<br>the WAN partner. Possible values: see table<br>"Selection options for RIP Send and RIP<br>Receive," on page 31.                                    |  |
| IP Accounting     | <ul> <li>For generating accounting messages for e.g.</li> <li>TCP, &gt;&gt; UDP and ICMP sessions. Possible values: on, off (default value).</li> </ul>                                              |  |
| Back Route Verify | Activates Back Route Verification for the inter-<br>face to the WAN partner. Possible values: <i>on</i> ,<br><i>off</i> (default value).                                                             |  |
| Route Announce    | Possible values:                                                                                                    |  |
|                   | up or dormant (default value): Routes are<br>propagated if the interface's status is up or<br>dormant.                                                                                               |  |
|                   | <ul> <li>always: Routes are always propagated in-<br/>dependent of operational status.</li> </ul>                                                                                                    |  |
|                   | <ul> <li>up only: Routes are only propagated if the<br/>interface status is up.</li> </ul>                                                                                                    |  |
| Proxy ARP         | Enables the <b>XGeneration</b> gateway to answer<br>ARP requests from the own LAN acting for the<br>defined WAN partner. Possible values: see<br>table "Proxy ARP selection options," on<br>page 31. |  |

The ADVANCED SETTINGS menu consists of the following fields:

29

| Field                              | Description                                                                                                    |
|------------------------------------|----------------------------------------------------------------------------------------------------|
| Van Jacobson Header<br>Compression | Reduces the size of the TCP/IP packet. Possible values:                                                                                                    |
|                                    | on: VJHC activated.                                                                                                    |
|                                    | • off: VJHC deactivated.                                                                                                    |
| Dynamic Name Server<br>Negotiation | Defines whether the XGeneration gateway<br>receives IP addresses for PRIMARY DOMAIN<br>NAME SERVER, SECONDARY DOMAIN NAME<br>SERVER, PRIMARY WINS and SECONDARY WINS<br>from the WAN partner or sends them to the<br>WAN partner. For possible values see table<br>"Dynamic Name Server Negotiation selection<br>options," on page 32. |

## Table 4-8: **ADVANCED SETTINGS** menu fields

**RIP SEND** and **RIP RECEIVE** contain the following selection options:

| Description      | Meaning                                                                              |
|------------------|--------------------------------------------------------------------------------------|
| none             | Not activated.                                                                       |
| RIP V2 multicast | Only for <b>RIP Send</b>                                                             |
|                  | The gateway waits for version 2 RIP packets with RIP V2 multicast address 224.0.0.9. |
| RIP V1 triggered | RIP V1 messages are sent rsp. received and processed as per RFC 2091                 |
|                  | (Triggered <b>&gt;&gt; RIP</b> ).                                                    |
| RIP V2 triggered | RIP V2 messages are sent rsp. received and processed as per RFC 2091                 |
|                  | (Triggered <b>&gt;&gt; RIP</b> ).                                                    |
| RIP V1           | For sending and receiving version 1 RIP packets.                                     |
| RIP V2           | For sending and receiving version 2 RIP packets.                                     |

| Description | Meaning                                                        |
|-------------|----------------------------------------------------------------|
| RIP V1 + V2 | For sending and receiving RIP packets of both version 1 and 2. |

 Table 4-9:
 Selection options for **RIP SEND** and **RIP RECEIVE**

| I HOAT AND ONCES THE FOREWING SCICCUON OPTIONS. | <b>PROXY ARP</b> | offers the | following | selection | options: |
|-------------------------------------------------|------------------|------------|-----------|-----------|----------|
|-------------------------------------------------|------------------|------------|-----------|-----------|----------|

| Description        | Meaning                                                                                                    |
|--------------------|----------------------------------------------------------------------------------------------------|
| off                | Deactivates Proxy ARP for this WAN partner.                                                                                                    |
| on (up or dormant) | The <b>XGeneration</b> gateway answers an ARP request only if the status of the connection to the WAN partner is <i>up</i> (active) or <i>dormant</i> (idle). In the case of <i>dormant</i> , the <b>XGeneration</b> gateway only answers the ARP request; the connection is not set up until someone actually wants to use the route. |
| on (up only)       | The <b>XGeneration</b> gateway answers an ARP request only if the status of the connection to the WAN partner is <i>up</i> (active), i.e. a connection already exists to the WAN partner.                                                                                                    |

Table 4-10: **PROXY ARP** selection options

DYNAMIC NAME SERVER NEGOTIATION contains the following selection options:

| Description | Meaning                                                                                |
|-------------|----------------------------------------------------------------------------------------|
| off         | The <b>XGeneration</b> gateway sends or answers no requests for name server addresses. |

4

| Description      | Meaning                                                                                                    |  |  |
|------------------|----------------------------------------------------------------------------------------------------|--|--|
| yes              | The meaning depends on the settings in <b>WAN</b><br><b>PARTNER</b> $\rightarrow$ <b>EDIT</b> $\rightarrow$ <b>IP</b> under <b>IP TRANSIT</b><br><b>NETWORK</b> ): |  |  |
|                  | If dynamic client has been selected, the<br>XGeneration gateway sends Name Server<br>Address Requests to the WAN partner.                                          |  |  |
|                  | If dynamic server has been selected, the<br>XGeneration gateway answers Name<br>Server Address Requests from the WAN<br>partner.                                   |  |  |
|                  | If yes or no has been selected, the XGeneration gateway answers, but sends no Name Server Address Requests.                                                        |  |  |
| client (receive) | The <b>XGeneration</b> gateway sends Name Server<br>Address Requests to the WAN partner.                                                                           |  |  |
| server (send)    | The <b>XGeneration</b> gateway answers Name<br>Server Address Requests from the WAN part-<br>ner.                                                                  |  |  |

Table 4-11: Dynamic Name Server Negotiation selection options

# 1 Submenu Bridge

#### The BRIDGE submenu is described below.

| X2302w Setup Tool<br>[WAN][ADD][BRIDGE]: Bridge | Configuration | Bintec Access<br>(branch) | 3 Networks GmbH<br>MyGateway |
|-------------------------------------------------|---------------|---------------------------|------------------------------|
|                                                 |               |                           |                              |
| Enable Bridging                                 | no            |                           |                              |
| ОК                                              |               | CANCEL                    |                              |
|                                                 |               |                           |                              |

The **XGeneration** gateway can be operated in Bridging Mode.

In contrast to a **>> router**, bridges operate at layer 2 of the **>> OSI model**, are independent of higher-level protocols and transmit data packets using **>> MAC addresses**.

Bridges are used to physically decouple networks and to reduce network data traffic. This is done by using filter functions that allow data packets to pass to certain network segments only.

To operate the **XGeneration** gateway in Bridging Mode, the function must be activated in the field **Bridging** for the respective Ethernet interface of the LAN.

To include the defined WAN partner in the bridging function, the value in the **ENABLE BRIDGING** field is set to yes (default value is *no*).

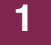

# **Index: WAN Partner**

| Α | Advanced settings<br>Authentication<br>Authentication negotiation                                                                                                    | 26<br>7<br>7                                     |
|---|----------------------------------------------------------------------------------------------------|--------------------------------------------------|
| B | Back Route Verification<br>Back Route Verify<br>Basic IP settings<br>Bridge<br>Bridging Mode                                                                             | 28<br>29<br>15<br>33<br>33                       |
| С | Channel bundling                                                                                                    | 12                                               |
| D | Default route<br>Delay after connection failure<br>Delay after connection failure (sec)<br>Destination IP address<br>Destination port<br>Dynamic Name Server Negotiation | 15, 18, 19<br>11<br>12<br>21, 24<br>25<br>30, 31 |
| E | Enable NAT<br>Encapsulation<br>Extended IP routing<br>Extended routing                                                                                                   | 17, 19<br>5, 6<br>22<br>22                       |
| F | Flags                                                                                                    | 19                                               |
| G | Gateway IP Address<br>Gateway IP address                                                                                                    | 19<br>21, 24                                     |
| I | IP<br>IP accounting<br>IP transit network                                                                                                    | 15<br>28, 29<br>17                               |

| Κ | Keepalives                                                                                                    | 8                                                                  |
|---|----------------------------------------------------------------------------------------------------|--------------------------------------------------------------------|
| L | Layer 1 protocol<br>Link Quality Monitoring<br>Local IP address<br>Local PPP ID<br>Local PPTP VPN IP Address                                                 | 11, 12, 13<br>8<br>17<br>7<br>19                                   |
| Μ | Metric<br>Mode<br>More routing                                                                                                    | 21, 24<br>24<br>19                                                 |
| Ν | Netmask<br>Network                                                                                                    | 21, 24<br>21, 22, 23                                               |
| Ρ | Partner / Interface<br>Partner IP address<br>Partner name<br>Partner PPP ID<br>PPP password<br>PPTP VPN Partner's IP Address<br>Pro<br>Protocol<br>Proxy ARP | 21, 24<br>17<br>3, 5<br>7<br>7<br>18<br>19<br>3, 25<br>28, 29, 31  |
| R | Remote IP address<br>Remote netmask<br>RIP<br>RIP receive<br>RIP send<br>Route<br>Route announce<br>Route type<br>Routing settings                           | 18<br>18<br>27<br>29, 30<br>29, 30<br>15<br>28, 29<br>21, 23<br>15 |
| S | Short hold                                                                                                    | 11                                                                 |

|   | Source interface                | 24     |
|---|---------------------------------|--------|
|   | Source IP address               | 24     |
|   | Source mask                     | 24     |
|   | Source port                     | 25, 26 |
|   | Special interface types         | 13     |
|   | State                           | 3      |
|   | Static short hold (sec)         | 12     |
| т | TOS mask                        | 24     |
|   | Type of Service (TOS)           | 24     |
| U | Use Gateway                     | 18     |
| V | Van Jacobson Header Compression | 30     |
|   | via IP Interface                | 18     |

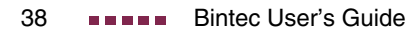